## How to log into a Sakai course worksite –Rutgers Student Access

- 1. Go to <u>http://sakai.rutgers.edu</u>. **Login** in the upper right hand corner of the screen using your NetID and password.
- a. If you don't have a NetID, go to <a href="http://oit.rutgers.edu/accounts">http://oit.rutgers.edu/accounts</a> to set one up.
- b. If you have forgotten your NetID, visit <u>http://www.acs.rutgers.edu/netidquery</u>. If you have forgotten your password, visit your local computing help desk in person with a valid Rutgers ID to have it reset.
- c. If you want to have your Sakai and other email forwarded to a different email address than the one associated with your NetID, visit <u>http://search.rutgers.edu/changes.html</u>.
- 2. Across the top of the page, you will see a bar containing **My Workspace** and tabs for courses that you are in that are using Sakai.
- 3. If you do not see a course in which you are registered, click on the **Membership** tab in the left column.
- 4. Then click **Joinable sites** and **Join** the course(s) that you are in. New tabs for these courses will appear at the top of the page. Click on these tabs to access course materials.
- 5. If you don't see your course either on a tab or as a joinable site, please contact your professor.

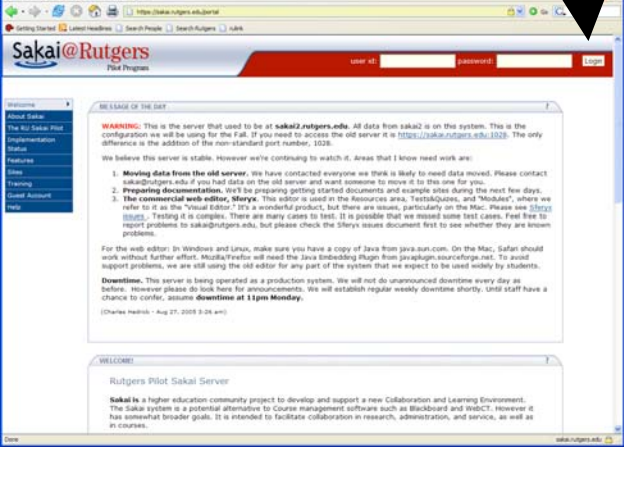

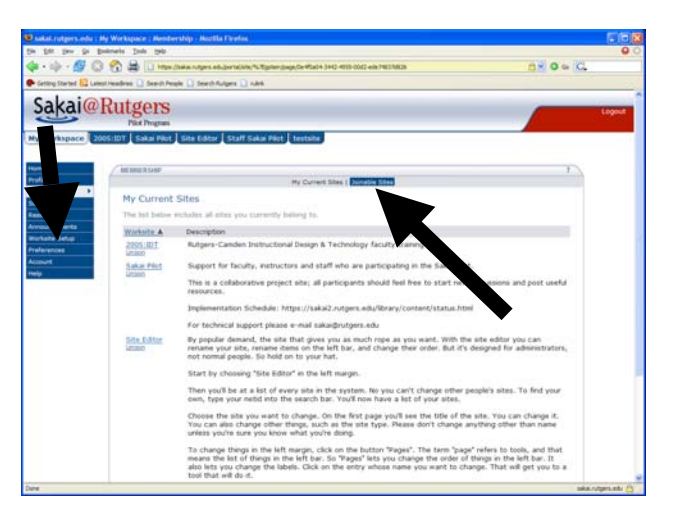